## Steps to Provision (Sync) Bb Course to Echo360

(for new Echo Users or existing users with new courses)

- 1. Log into Bb and select your Bb course (current or upcoming semester)
- 2. Goto Learning Content
- 3. Select Assessments button near top of page
- 4. Choose Echo360 LC (LearningCapture) from the drop-down list
- 5. Enter a **Title** for this item e.g. *Echoes* or *Class Recordings*
- 6. Provide a brief **Description** e.g. *Click here for Class Echoes*
- 7. Submit
- 8. Click on the newly created Learning Content item (backwards *play* button icon). You will land in the Echo360 environment.
- Select a Term...{SP20}
- 10. Click Select a Course Drop-down and Select Create a new Course
- 11. Enter a Course Code {CAMP\_BUSA\_101\_50\_SP20} which should be similar to Bb, and Course Name {Introduction to Business} Click SAVE.
- 12. Click Select a **Course Drop-down** again and Select the course just created in Step 11. NOTE: to select your course begin by typing your Bb course ID or name into the field box. This will provide a more relevant list of possible courses to select from in the drop-down menu.
- 13. Click Select a Section Drop-down and Select Create a Section
- 14. Enter a **Course Section** {<mark>50</mark>} and **Description** {<mark>50</mark>} Click **SAVE**.
- 15. Click Select a Section Drop-down again and Select the section just created in Step 14.
- 16. Click the **LINK CONTENT** button (with Link to the **Section Home** selected) Your Echo360 course video repository is displayed and provisioning is complete!

Watch the companion video HERE.